## 6-1 操作履歴

すこやかネットの操作履歴を参照するには、システム管理の「操作履歴」を使いま す。

| 97 | ステム管理   | - |  |
|----|---------|---|--|
|    | 操作履歴    |   |  |
|    | バックアップ  |   |  |
|    | 復日      |   |  |
|    | プログラム更新 |   |  |
|    | システム'情報 |   |  |

「操作履歴」をクリックすると下のような画面が出ます。

| F1:終了 F2:;                                                                                                    | メニュー <b>F</b> 5                                            | :ログ送信 🕕                                                  |                                                                                                    |  |  |  |
|----------------------------------------------------------------------------------------------------|------------------------------------------------------------|----------------------------------------------------------|----------------------------------------------------------------------------------------------------|--|--|--|
| ②日付 14/01/21                                                                                                    | ~ _/_/_                                                    | ③プログラム名                                                  |                                                                                                    |  |  |  |
| ④種別 :全て                                                                                                    | •                                                          | (5)メッセージ                                                 | 6 検索                                                                                                    |  |  |  |
| 種別<br>エラー 14/01/2<br>エラー 14/01/2<br>エラー 14/01/2<br>エラー 14/01/2                                                      | 日付<br>1 09:35:15<br>1 09:35:19<br>1 09:35:20<br>1 09:35:20 | プログラム名<br>frmMenu<br>frmReceiv<br>frmReceiv<br>frmReceiv | メッセージ     パージョンチェックに失敗しました。String "     電子カルテ用マスタデータのファイル取得に失     検査データのファイル取得に失敗しました。iFn     例外が発生したため中断しました。検査:0/0細     7 |  |  |  |
| 種別<br>日付<br>パ4/01/21 09:35:20<br>プログラム名:fmReceiv<br>メッセージ<br>一<br>例外が発生したため中断しました。<br>検査: 0/0<br>病理: 0/0<br>病理: 0/0 |                                                            |                                                          |                                                                                                    |  |  |  |

①ツールバー…クリックするとボタンに書いてある操作を行います。

F1:終了 操作履歴の画面を終了します。

F2:メニュー すこやかネットのメインメニュー画面を手前に表示します。

F5:ログ送信 操作履歴ログを医師会へメール送信します。

②参照したい期間を入力します。(例:2010年1月10日の場合、10/01/10と入力)

入力後⑥「検索」をクリックすると⑦部分に結果が表示されます。 ③検索したいプログラム名を入力します。

入力後⑥「検索」をクリックすると⑦部分に結果が表示されます。 ④クリックすると、ダウンドロップから検索の種別を選択できます。

入力後⑥「検索」をクリックすると⑦部分に結果が表示されます。 ⑤検索したいメッセージを入力します。文章の一部だけでも検索できます。

(全角半角は区別されます)

入力後⑥「検索」をクリックすると⑦部分に結果が表示されます。 ⑥検索を実行する際にクリックします。

②~⑤は組み合わせることでより絞り込んだ検索が可能になります。
⑦②~⑤で検索した結果が表示されます。

8⑦でクリックした行の詳細を表示します。